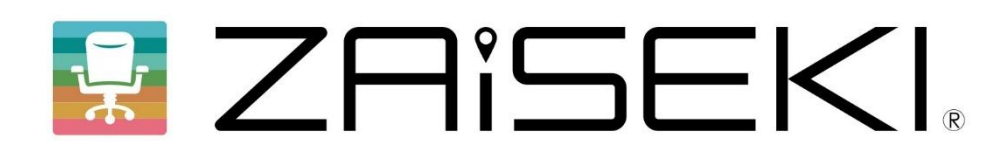

# PC版操作マニュアル

# Ver.3.6

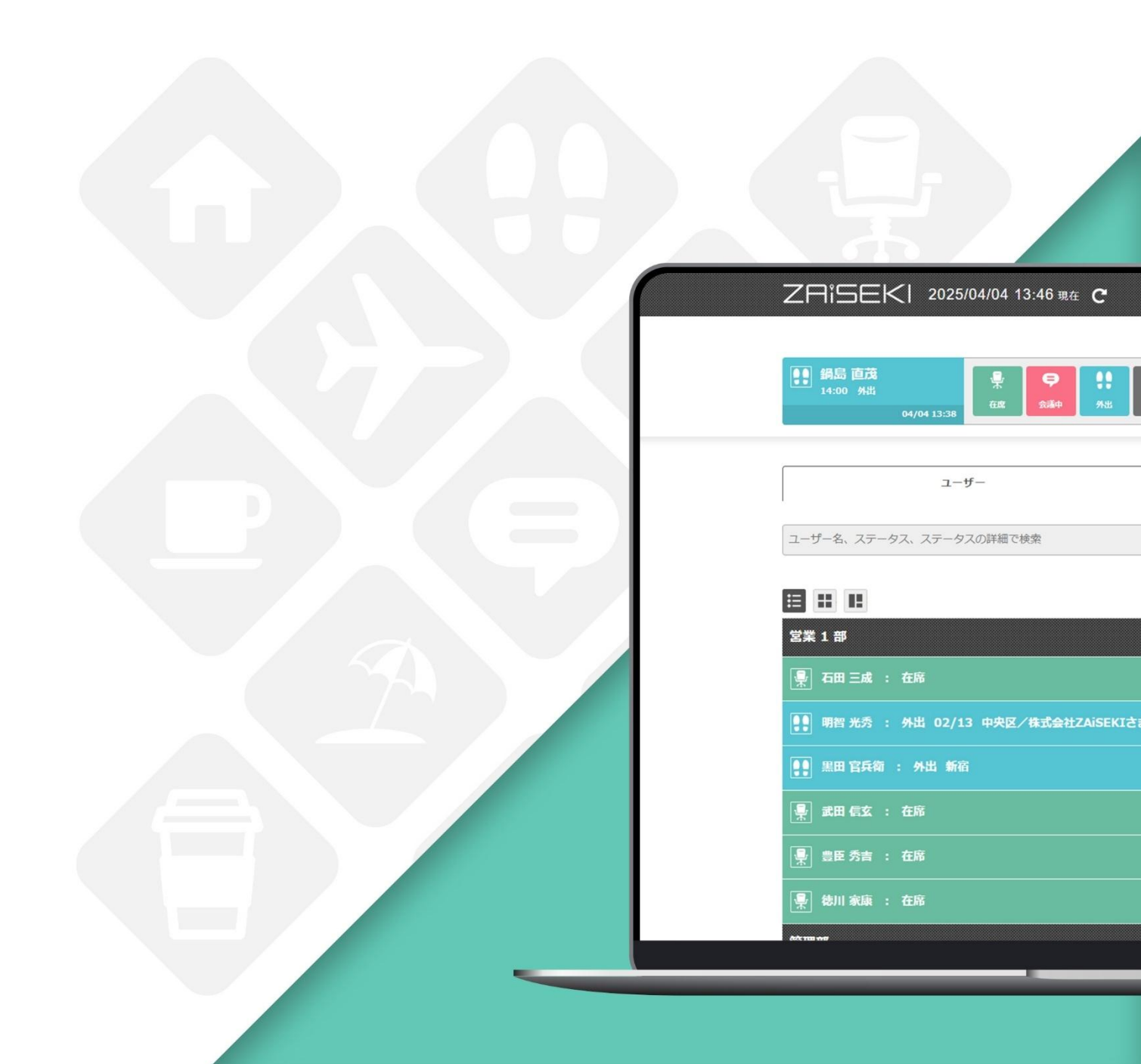

### ZAiSEKI って?

ZAiSEKIは、企業や団体に所属する人の「今、何してる?どこにいる?」を リアルタイムで共有・管理するアプリケーションです。

ホワイトボードで管理しているオフィスでは・・・

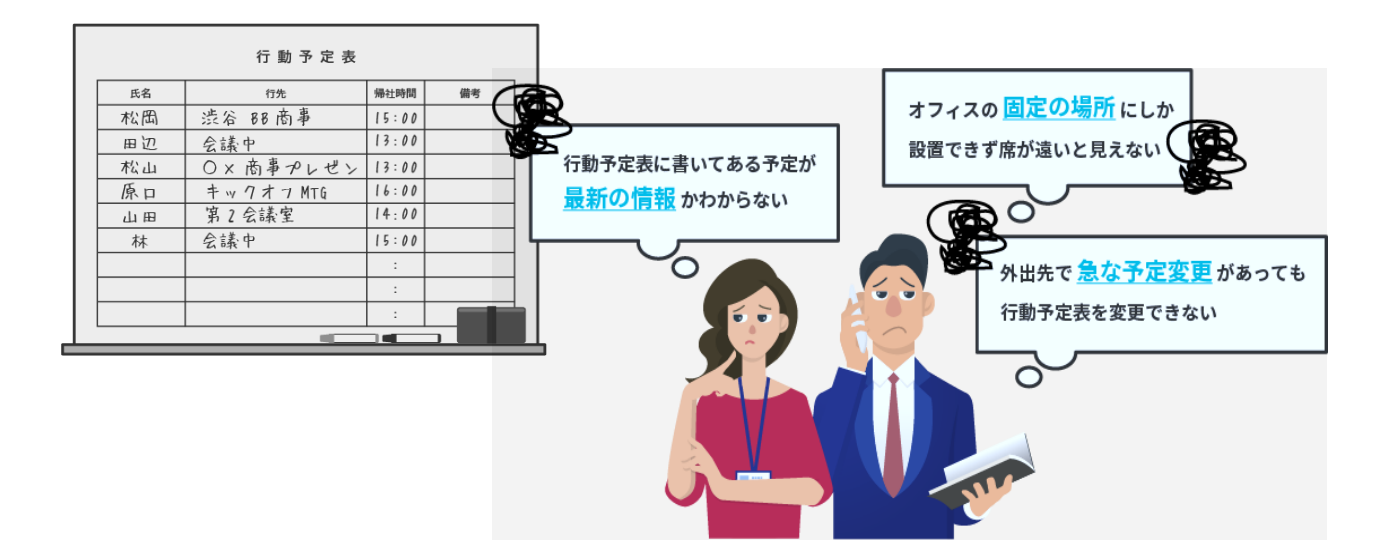

#### ☑ ZAISEKI, で管理しているオフィスなら!

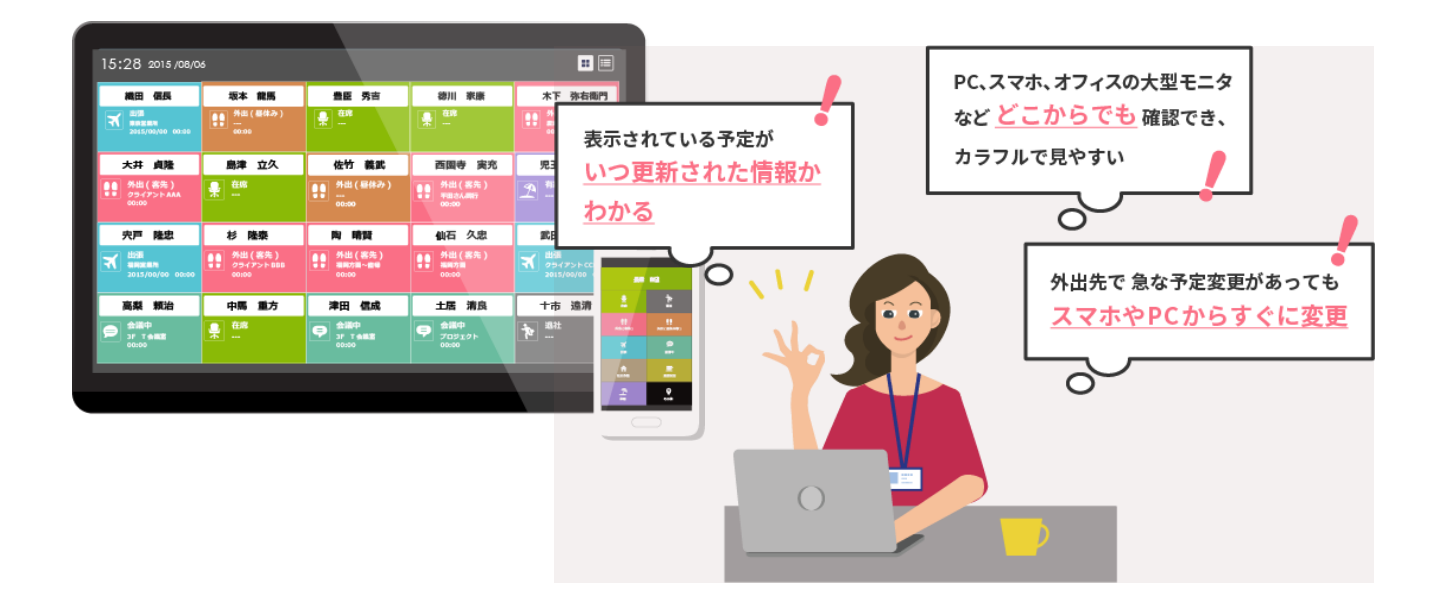

#### ZAiSEKI PC版とは?

ZAiSEKI には「管理画面」「ボード」「PC 版」「スマートフォン・タブレット版」の

4つの画面が存在します。

本マニュアルでは、PC版の操作方法についてご案内します。

他の画面について、詳しくは各マニュアルをご覧ください。

#### 管理画面

ユーザーの登録、ステータスの種類の変更など、ZAiSEKI を利用するために

必要な情報を管理するための画面です。管理者権限を持つユーザーがログイン可能です。

#### ボード

ZAISEKI に登録しているユーザーのステータスの閲覧専用の画面です。 テレビや PC のブラウザを使って表示します。契約毎に URL を発行しているため、 URL を知っていれば、誰でもログイン不要でアクセス可能です。

#### PC 版

ログインしたユーザー自身のステータスの変更や、他のユーザーのステータスの閲覧などを PC から操作します。全ユーザーがログイン可能です。

スマートフォン・タブレット版(スマホ版)

ログインしたユーザー自身のステータスの変更や、他のユーザーのステータスの閲覧などを スマートフォン・タブレットから操作します。全ユーザーがログイン可能です。

|                | 管理画面              | ボード | PC 版          | スマホ版        |
|----------------|-------------------|-----|---------------|-------------|
| ログイン           | 管理者権限<br>ユーザーのみ可能 | 不要  | 全ユーザー<br>可能   | 全ユーザー<br>可能 |
| ユーザーのステータス閲覧   | 0                 | 0   | 0             | Ο           |
| ユーザーのステータス変更   | 0                 |     | 0             | Ο           |
| ステータス変更通知設定    |                   |     | 0             | Ο           |
| ステータス変更ログの閲覧   | )<br>※PLUS+のみ     |     | )<br>※PLUS+のみ |             |
| ユーザーの登録・編集・削除  | 0                 |     |               |             |
| ステータスの登録・編集・削除 | Ο                 |     |               |             |
| カテゴリーの登録・編集・削除 | 0                 |     |               |             |

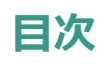

| ログイン                       |
|----------------------------|
| アカウントのロック                  |
| ログアウト                      |
| ログインパスワードを変更する10           |
| パフロードを亡わた担合 1つ             |
| ハスワートを忘れに場合12              |
|                            |
| ステータスを変更する13               |
| 現在のステータスの確認、表示の切り替え13      |
| ステータスの詳細や終了予定時間を入力して変更する15 |
| ステータスを素早く変更する19            |
|                            |
| 他のユーザーのステータスを確認する          |
| 一覧を表示する                    |
| 他のユーザーの詳しい情報を確認する24        |
| 表示絞り込み設定25                 |
| ユーザーを検索する27                |
|                            |
| 他のユーザーのステータスを変更する          |
|                            |
| 伝言メモを达信9る31                |
| フニニクフ亦再通知を乳字オス 26          |
| 人ナーダ人変更通知で設定9 る            |
| 7AiSEKI からのお知らせを確認する 40    |
|                            |
| ステータス変更ログの確認               |
| ステータス変更ログの閲覧・検索41          |
| CSV 出力                     |
| · ···-                     |
| 改訂履歴                       |

認証

### ログイン

 管理画面でユーザーの登録を行うと、登録したユーザーのメールアドレス宛てに、ログイン情報を案内 するメールが届きます。

| 「ZAiSEKI」をご利用いただきありがとうございます。<br>ネットコム BB テスト太郎 様より「ZAiSEKI」へ招待されました。<br>ログイン情報をお知らせいたします。<br> |
|-----------------------------------------------------------------------------------------------|
| ●ログイン情報                                                                                       |
| ユーザー名:<br>テスト 次郎 <b>ログイン情報はこちら</b>                                                            |
| 契約 ID :<br>xx<br>ログイン ID :                                                                    |
| test_jiro<br>パスワード:                                                                           |
| xxxxxxxx<br>※初回ログイン後はパスワードの再設定を推奨しております。<br><<中略>>                                            |
| ●PC版                                                                                          |
| ーーーーーーーーーーーーーーーーーーーーーーーーーーーーーーーーーーーー                                                          |
| 【PC版URL】<br>https://zaiseki.jp/pc/login<br>                                                   |

下記の PC 版 URL (PC 版ログイン画面) にアクセスしてください。
 ※1のメールにも記載あり

ZAiSEKI PC版URL https://zaiseki.jp/pc/login

3. ログイン画面に、1のメールのログイン情報を入力して、「ログイン」ボタンをクリックしてください。

| PC版用ログイン                                      |              |
|-----------------------------------------------|--------------|
|                                               | 契約ID         |
| <u></u>                                       | 1~9桁の半角数字    |
| ようこそ、ZAISEKIへ!<br>契約ID、ログインID、パスワードを入力してください。 | ログインID       |
| <u>→ パスワードをお忘れの方へ</u>                         | ログインID       |
| ※操作に関するご不明点は以下をご確認ください。                       | パスワード        |
| → 操作マニュアル                                     | パスワード        |
| <u>→ よくあるご質問</u>                              | □ パスワードを表示する |
|                                               | ログイン         |
|                                               |              |

4. ログインに成功すると、PC版のメイン画面が表示されます。

| ZAISEKI           | 2025/04/04 13:39 現在    | E C                                   | (文 設定) [ 1               | (お知らせ) 日グアウト      |
|-------------------|------------------------|---------------------------------------|--------------------------|-------------------|
|                   |                        |                                       |                          | を テスト 太郎 ヘ        |
| ▶ テスト 太郎<br>退社    | <b>R 9</b>             | 👭 त्र 🍾                               | 2                        |                   |
| 03/18             | 在席     会議中       11:23 | 外出 出張中 退社                             | 休み                       |                   |
|                   |                        |                                       |                          |                   |
|                   | ユーザー                   |                                       | ステータス変更ロ                 | ログ                |
| フーザータ フテータフ フ     | マークスの詳細で検索             |                                       |                          | 0 . 表示絞り込み        |
|                   |                        |                                       |                          |                   |
|                   |                        |                                       |                          | テータス詳細を全文表示する     |
| テスト 太郎            | テスト 次郎                 | テスト 三郎                                | テスト 四郎                   | マニュアル6            |
|                   | ▶ 退社                   | ●●● 外出<br>直帰                          | <b>●</b> 会議中<br>15:00    | <u></u> 休み        |
| 社/15:00以降はリ…      |                        | E /#                                  | 場所:A会議室/社外<br>打ち合わせ(WEB… |                   |
| 04/04 12:14       | 03/12 11:16            | 04/04 12:19                           | 04/04 12:19              | 02/12 14:51       |
| マニュアル7            | マニュアル8                 | マニュアル9                                | マニュアル10                  | マニュアル11           |
| <u>ア</u> 株み       | <u>予</u> 株み            | <u>ア</u> 株み                           | <u>予</u> 株み              | <b>₽</b> 在席       |
| 02/12 14:51       | 02/12 14:51            | 02/12 14:51                           | 02/12 14:51              | 07/11 16:57       |
| マニュアル12           | マニュアル13                | マニュアル14                               | マニュアル15                  | マニュアル16           |
|                   | <u>予</u> 株み            |                                       |                          |                   |
| 07/11 15:50       | 07/11 15:29            | 07/11 16:57                           | 07/12 15:05              | 07/12 09:19       |
| マニュアル17           | マニュアル18                | マニュアル19                               | マニュアル20                  | マニュアル21           |
|                   |                        | ★ 出張中                                 |                          | <b>在席</b>         |
|                   |                        | ————————————————————————————————————— |                          |                   |
| 0//11 15:2/       | 0//11 16:5/            | 0//11 15:30                           | 0//11 16:5/              | 0//11 16:57       |
|                   |                        |                                       |                          |                   |
|                   |                        |                                       |                          |                   |
| 利用規約   プライバシーポリシー | マニュアルダウンロード   動        | )作環境   特定商取引法に基づく表                    | 記   Webサイト               |                   |
|                   |                        |                                       |                          | (c) NetComBB Ltd. |

### アカウントのロック

連続してログインに失敗すると、一定時間、アカウントへのログインが制限されます。 これは、不正アクセスからアカウントを守るためのアカウントロック機能です。 ※アカウントがロックされると、ご登録のメールアドレスへ以下の件名のメールが届きます。 件名:【ZAiSEKI】アカウントがロックされました

| PC版用ログイン                                                                                                    |                                                                                 |
|----------------------------------------------------------------------------------------------------|---------------------------------------------------------------------------------|
| <ul> <li>ようこそ、ZAISEKIへ!</li> <li>ようこそ、ZAISEKIへ!</li> <li>知びし、ログインロ、パスワードを入力してください。</li> <li>→ パスワードをお忘れの方へ</li> <li>※操作に関するご不明点は以下をご確認ください。</li> <li>→ 操作マニュアル</li> <li>→ よくあるご質問</li> </ul> | アカウントがロックされました。<br>契約ID<br>1~9桁の半角数字<br>ログインID<br>パスワード<br>パスワード<br>コパスワードを表示する |

アカウントのロックは、以下のいずれかの方法で解除できます。

| • | ロック解除まで一定時間待つ   |
|---|-----------------|
| • | 管理画面で「ロック解除」を行う |
| • | パスワードの再設定を行う    |
|   |                 |

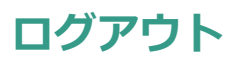

メイン画面の右上にある、「ログアウト」ボタンをクリックしてください。 ※確認ダイアログが表示されます。操作を続ける場合は、「OK」をクリックしてください。

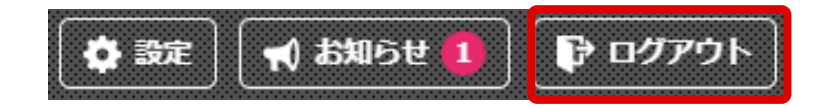

ログアウトが完了すると、ログイン画面が表示されます。

| <ul> <li>ようこそ、ZAISEKIへ!</li> <li>メうこそ、ZAISEKIへ!</li> <li>契約ID、ログインID、パスワードを入力してください。</li> <li>→ パスワードをお忘れの方へ</li> <li>※操作に関するご不明点は以下をご確認ください。</li> <li>→ 操作マニュアル</li> <li>→ よくあるご質問</li> </ul> | ログアウトしました。         契約ID         1~9桁の半角数字         ログインID         ログインID         パスワード         パスワードを表示する |
|----------------------------------------------------------------------------------------------------|----------------------------------------------------------------------------------------------------|
| 利用規約   プライバシーポリシー   マニュアルダウンロード   動作                                                                                                    | F環境   特定商取引法に基づく表記   Webサイト  <br>(c) NetComBB Ltd.                                                       |

### ログインパスワードを変更する

1. メイン画面の右上にある、「設定」ボタンをクリックしてください。

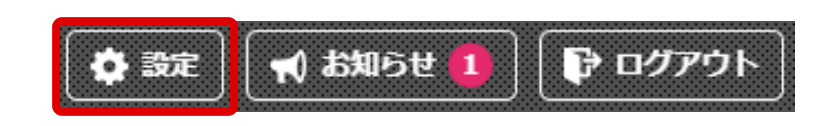

2. ログイン中のユーザーの基本情報と、パスワード変更の画面が表示されます。

| ×                                                                                                    | 設定 🥠                                                                                                    |
|----------------------------------------------------------------------------------------------------|----------------------------------------------------------------------------------------------------|
| <b>基本情報</b><br>契約ID:62<br>料金プラン:PLUS+(有償版)<br>氏名:テスト 太郎<br>カテゴリー:営業本部<br>Eメール:manual1@netcombb.co.jp<br>電話番号:00-0000-0000<br>内線番号:1234<br>権限:管理者 | <ul> <li>パスワードの変更</li> <li>現在のパスワード</li> <li>新しいパスワード</li> <li>確認のため再度入力してください</li> <li>□ パスワードを表示する</li> </ul> |
| ※基本情報の変更は管理画面から行ってください。                                                                                                    |                                                                                                    |

「パスワードの変更」に、以下を入力してください。

- 現在のパスワード
- 新しいパスワード
- 新しいパスワード(確認のため再度入力してください)

半角数字、半角英小文字、半角英大文字を全て使った、8文字以上のパスワードを設定してください。

画面右上の紙飛行機アイコンをクリックしてください。
 入力内容にエラーがあると、エラーメッセージが表示されます。
 メッセージに従って、再度入力してください。

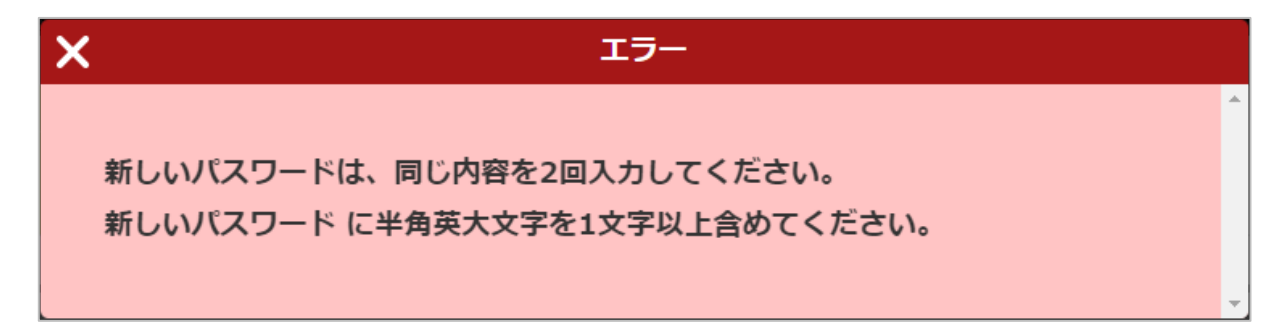

パスワードの変更が成功すると、パスワード変更が成功した旨のメッセージが表示されます。

| ×         | パスワード変更 |    |
|-----------|---------|----|
| パスワード変更が完 | 了しました。  |    |
| L         |         | Ψ. |

パスワード変更後は、新しいパスワードでログインしてください。 以前のパスワードではログインできませんので、ご注意ください!

### パスワードを忘れた場合

パスワードの紛失等で PC 版へログインができなくなった場合、以下のいずれかの方法でパスワードのリセットができます。

- 「パスワードをお忘れの方へ」画面からパスワードをリセットする
   ※PC版ログイン画面の「パスワードをお忘れの方へ」をクリックしてください。
- 管理画面からパスワードをリセットする
   ※管理者権限のユーザーへ、パスワードのリセットをご依頼ください。

「パスワードをお忘れの方へ」画面の操作について、詳しくは管理画面のマニュアルをご覧ください。 ⇒管理画面操作マニュアル「パスワードを忘れた場合」

# ステータスを変更する

### 現在のステータスの確認、表示の切り替え

PC版のメイン画面上部には、ログインしたユーザーの現在のステータスが表示されます。

| ZHISEKI                                                                                                    | 2025/04/04 13:39 現在                                                                                                    | E C                                                                                                    | 🔷 設定 🔤                                                                                             | 🐧 お知らせ 🛛 🕞 ログアウト                                                         |  |
|----------------------------------------------------------------------------------------------------|----------------------------------------------------------------------------------------------------|----------------------------------------------------------------------------------------------------|----------------------------------------------------------------------------------------------------|--------------------------------------------------------------------------|--|
|                                                                                                    |                                                                                                    |                                                                                                    |                                                                                                    | ▶ テスト 太郎 ヘ                                                               |  |
| シテスト 太郎     景     ラ     計     ズ     シ       通社     03/18 11:23     日本     日本     日本     日本     日本                                                                                                    |                                                                                                    |                                                                                                    |                                                                                                    |                                                                          |  |
| ログインしたユー                                                                                                    | ザーの現在のステー                                                                                                    | タス                                                                                                    |                                                                                                    |                                                                          |  |
|                                                                                                    | ユーザー                                                                                                    |                                                                                                    | ステータス変更ロ                                                                                           | コグ                                                                       |  |
| ユーザー名、ステータス、ス                                                                                                    | マテータスの詳細で検索                                                                                                    |                                                                                                    |                                                                                                    | Q 🚴 表示絞り込み                                                               |  |
|                                                                                                    |                                                                                                    |                                                                                                    |                                                                                                    | テータフ詳細を全立事テする                                                            |  |
|                                                                                                    | テフト 次郎                                                                                                    | ティト 三郎                                                                                                    |                                                                                                    |                                                                          |  |
| 高在席                                                                                                    |                                                                                                    |                                                                                                    |                                                                                                    | (11) (11) (11) (11) (11) (11) (11) (11)                                  |  |
| 「木」 勤務形態:出社/A支<br>社/15:00以降はリ…                                                                                                    | ( <b>r</b>                                                                                                    | 「■■」直帰                                                                                                    | ▲ 15:00<br>場所:A会議室/社外<br>打ち合わせ(WEB…                                                                |                                                                          |  |
| 04/04 12:14                                                                                                    | 03/12 11:16                                                                                                    | 04/04 12:19                                                                                                    | 04/04 12:19                                                                                        | 02/12 14:51                                                              |  |
| 7-7747                                                                                                    |                                                                                                    |                                                                                                    |                                                                                                    |                                                                          |  |
| <b><i><i>x</i></i></b> <i>yyy</i>                                                                                                    | マニュアル8                                                                                                    | マニュアル9                                                                                                    | マニュアル10                                                                                            | マニュアル11                                                                  |  |
| (二)////<br><u>予</u> 休み                                                                                                    | マニュアル8<br><u>ア</u> 株み                                                                                                    | マニュアル9<br><u>ア</u> 4み                                                                                                    | マニュアル10<br><u>ア</u> 株み                                                                             | マニュアル11<br>                                                              |  |
| (上)////<br>(大子)<br>(大子)<br>(大子)<br>(大子)<br>(大子)<br>(大子)<br>(大子)<br>(大子)                                                                                                    | マニュアル8<br>グ<br>体み<br>02/12 14:51                                                                                                    | マニュアル9<br>① 休み<br><sup>02/12 14:51</sup>                                                                                                    | マニュアル10<br>グ 休み<br>02/12 14:51                                                                     | マニュアル11<br>・<br>・<br>・<br>・<br>・<br>・<br>・<br>・<br>・<br>・<br>・<br>・<br>・ |  |
| マニュアル12                                                                                                    | マニュアル8<br>グ 休み<br><sup>02/12 14:51</sup><br>マニュアル13                                                                                                    | マニュアル9<br>グ 休み<br><sup>02/12 14:51</sup><br>マニュアル14                                                                                                 | マニュアル10<br>グ 休み<br><sup>02/12 14:51</sup><br>マニュアル15                                               | マニュアル11<br>・<br>・<br>・<br>・<br>・<br>・<br>・<br>・<br>・<br>・<br>・<br>・<br>・ |  |
| (マニンアル)<br>(マニュアル12<br>(マニュアル12<br>(マニュアル12<br>(マニュアル12<br>(マニュアル12<br>(マニュアル12)                                                                                                    | マニュアル8<br>①2/12 14:51<br>マニュアル13<br>① 休み                                                                                                    | マニュアル9<br>② 休み<br>02/12 14:51<br>マニュアル14<br>豪 在席                                                                                                    | マニュアル10<br>①2/12 14:51<br>マニュアル15<br>豪在席                                                           | マニュアル11<br>・<br>・<br>・<br>・<br>・<br>・<br>・<br>・<br>・<br>・<br>・<br>・<br>・ |  |
| <ul> <li>(モニナアル)</li> <li>(ホみ)</li> <li>02/12 14:51</li> <li>マニュアル12</li> <li>(テ) 会議中<br/>A会講室</li> <li>07/11 15:50</li> </ul>                                                                                                    | マニュアル8<br>①2/12 14:51<br>マニュアル13<br>①<br>(11 15:29                                                                                                    | マニュアル9<br>02/12 14:51<br>マニュアル14<br>デ<br>在席<br>07/11 16:57                                                                                          | マニュアル10<br>①2/12 14:51<br>マニュアル15<br>テ<br>在席<br>07/12 15:05                                        | マニュアル11<br>・<br>・<br>・<br>・<br>・<br>・<br>・<br>・<br>・<br>・<br>・<br>・<br>・ |  |
| <ul> <li>マニンアルワ</li> <li>①2/12 14:51</li> <li>マニュアル12</li> <li>全議中<br/>A会講室</li> <li>07/11 15:50</li> <li>マニュアル17</li> </ul>                                                                                                    | マニュアル8<br>02/12 14:51<br>マニュアル13<br>グ<br>(オーチー)<br>(オーチー)<br>(オー)<br>(オーチー)<br>(オーチー) | マニュアル9<br>02/12 14:51<br>マニュアル14<br>デ<br>在席<br>07/11 16:57<br>マニュアル19                                                                               | マニュアル10<br>①2/12 14:51<br>マニュアル15<br>・<br>全席<br>07/12 15:05<br>マニュアル20                             | マニュアル11<br>・<br>・<br>・<br>・<br>・<br>・<br>・<br>・<br>・<br>・<br>・<br>・<br>・ |  |
| <ul> <li>マニュアル)</li> <li>①2/12 14:51</li> <li>マニュアル12</li> <li>         ・ 会議中<br/>A会議室         <ul> <li>O7/11 15:50</li> <li>マニュアル17</li> <li></li></ul></li></ul>                                                                                                    | マニュアル8<br>①2/12 14:51<br>マニュアル13<br>① 休み<br>07/11 15:29<br>マニュアル18<br>豪 在席                                                                                                    | マニュアル9<br>○2/12 14:51<br>マニュアル14<br>・<br>・<br>・<br>・<br>・<br>・<br>・<br>・<br>・<br>・<br>・<br>・<br>・                                                   | マニュアル10<br>② 休み<br>02/12 14:51<br>マニュアル15<br>豪 在席<br>07/12 15:05<br>マニュアル20<br>豪 在席                | マニュアル11<br>・<br>・<br>・<br>・<br>・<br>・<br>・<br>・<br>・<br>・<br>・<br>・<br>・ |  |
| <ul> <li>マニュアル12</li> <li>マニュアル12</li> <li>テ 会演中<br/>A会講室</li> <li>07/11 15:50</li> <li>マニュアル17</li> <li>              在席      </li> </ul>                                                                                                    | マニュアル8<br>①2/12 14:51<br>マニュアル13<br>アニュアル13<br>の7/11 15:29<br>マニュアル18<br>テ 在席<br>07/11 16:57                                                                                                    | マニュアル9<br>○2/12 14:51<br>マニュアル14<br>・<br>・<br>・<br>・<br>・<br>・<br>・<br>・<br>・<br>・<br>・<br>・<br>・                                                   | マニュアル10<br>② 休み<br>02/12 14:51<br>マニュアル15<br>豪 在席<br>07/12 15:05<br>マニュアル20<br>豪 在席<br>07/11 16:57 | マニュアル11<br>・<br>・<br>・<br>・<br>・<br>・<br>・<br>・<br>・<br>・<br>・<br>・<br>・ |  |
| <ul> <li>マニュアル12</li> <li>マニュアル12</li> <li></li></ul>                                                                                                    | マニュアル8<br>①2/12 14:51<br>マニュアル13<br>アニュアル13<br>の7/11 15:29<br>マニュアル18<br>豪 在席<br>07/11 16:57                                                                                                    | マニュアル9<br>○ 休み<br>02/12 14:51<br>マニュアル14<br>○ C//11 16:57<br>マニュアル19<br>○ C//11 16:57<br>マニュアル19<br>○ C//11 15:30                                   | マニュアル10<br>② 休み<br>02/12 14:51<br>マニュアル15<br>② 在席<br>07/12 15:05<br>マニュアル20<br>③ 在席<br>07/11 16:57 | マニュアル11<br>・<br>・<br>・<br>・<br>・<br>・<br>・<br>・<br>・<br>・<br>・<br>・<br>・ |  |
| <ul> <li>(マニュアル)</li> <li>(マニュアル12</li> <li>(マニュアル12</li> <li>(マニュアル17)</li> <li>(マニュアル17)</li> <li>(マニュアル17)</li> <li>(マニュアル17)</li> </ul>                                                                                                    | マニュアル8<br>①2/12 14:51<br>マニュアル13<br>⑦ 休み<br>07/11 15:29<br>マニュアル18<br>⑦ 在席<br>07/11 16:57                                                                                                    | マニュアル9<br>○ 休み<br>02/12 14:51<br>マニュアル14<br>・<br>・<br>・<br>・<br>・<br>・<br>・<br>・<br>・<br>・<br>・<br>・<br>・                                           | マニュアル10<br>② 休み<br>02/12 14:51<br>マニュアル15<br>③ 在席<br>07/12 15:05<br>マニュアル20<br>④ 在席<br>07/11 16:57 | マニュアル11<br>・<br>・<br>・<br>・<br>・<br>・<br>・<br>・<br>・<br>・<br>・<br>・<br>・ |  |
| <ul> <li>(マニュアル)</li> <li>(マニュアル12</li> <li>(マニュアル12</li> <li>(マニュアル17)</li> <li>(マニュアル17)</li> <li>(マニュアル17)</li> <li>(マニュアル17)</li> <li>(マーコア)</li> <li>(マーコア)</li></ul> | マニュアル8<br>①2/12 14:51<br>マニュアル13<br>⑦ 休み<br>07/11 15:29<br>マニュアル18<br>⑦ 在席<br>07/11 16:57                                                                                                    | マニュアル9<br>○ 休み<br>02/12 14:51<br>マニュアル14<br>・<br>・<br>・<br>マニュアル19<br>・<br>マニュアル19<br>・<br>・<br>・<br>・<br>・<br>・<br>・<br>・<br>・<br>・<br>・<br>・<br>・ | マニュアル10<br>② 休み<br>02/12 14:51<br>マニュアル15<br>③ 在席<br>07/12 15:05<br>マニュアル20<br>④ 在席<br>07/11 16:57 | マニュアル11<br>・<br>・<br>・<br>・<br>・<br>・<br>・<br>・<br>・<br>・<br>・<br>・<br>・ |  |

右上のボタンをクリックすると、ステータスの変更ボタンの表示/非表示を切り替えることが可能です。

| 乙円に「「「「」2025/04/04 13:39 現代 | Ŧ <b>C</b>                                                         | ( 設定)                    | の お知ら クリック!      |
|-----------------------------|--------------------------------------------------------------------|--------------------------|------------------|
|                             |                                                                    |                          | ▶ テスト 太郎 ∧       |
| で<br>週社<br>03/18 11:23      | ・<br>・<br>・<br>・<br>・<br>・<br>・<br>・<br>・<br>・<br>・<br>・<br>・<br>・ | 2<br>###                 | M                |
|                             |                                                                    |                          |                  |
| ユーザー                        |                                                                    | ステータス変更ロ                 | コグ               |
| ユーザー名、ステータス、ステータスの詳細で検索     |                                                                    |                          | Q 😞 表示絞り込み       |
|                             |                                                                    |                          |                  |
|                             | $\prec$ $\succ$                                                    | ,                        |                  |
|                             |                                                                    |                          |                  |
| 乙円15日に 2025/04/04 13:39 現在  | E C                                                                | 🔅 設定 🔤                   | () お知らせ) ( 日クアウト |
|                             |                                                                    |                          | ▶ テスト 太郎 ∨       |
|                             | 態でクリックすると、                                                         | ステータスの変更ポ                | タンが表示されます        |
|                             |                                                                    |                          |                  |
| ユーザー名、ステータス、ステータスの詳細で検索     |                                                                    |                          | Q 🧶 表示絞り込み       |
|                             |                                                                    |                          | テータス詳細を全文表示する    |
| テスト 太郎 テスト 次郎               | テスト 三郎                                                             | テスト 四郎                   | マニュアル6           |
| ● 在席<br>勤務形態:出社/A支          | ●●●● ●●●●●●●●●●●●●●●●●●●●●●●●●●●●●●●●                              | <b>会藏中</b><br>15:00      | <u>予</u> 株み      |
| 社/15:00以降はリ…                |                                                                    | 場所:A会議室/社外<br>打ち合わせ(WEB… |                  |

### ステータスの詳細や終了予定時間を入力して変更する

1. メイン画面の上部にあるステータスボタンの内、変更したいステータスをクリックします。

| ZRISEKI 2025/02/07 12:09 ### C                    |          |           |               | • | 🗘 設定 🗌 📢 お知らせ 🗿 🕞 ログアウト |          |                   |
|---------------------------------------------------|----------|-----------|---------------|---|-------------------------|----------|-------------------|
|                                                   |          |           | クリック          | ! |                         |          | <b>を</b> アスト 太郎 ^ |
| <ul> <li>テスト 太郎</li> <li><sup>選社</sup></li> </ul> | <b>9</b> | <b>11</b> | ا<br>چ<br>tis | ₹ | <b>م</b> ر<br>العظ      | <u>_</u> |                   |
| 02/07 11:53                                       |          |           |               |   |                         |          |                   |

「詳細」「終了予定時間」「同行するユーザー」を入力する画面が表示されます。
 必要な項目を入力してください。

| X 🚔                                         | 蕭中          | 4 |
|---------------------------------------------|-------------|---|
|                                             |             | • |
| 詳細                                          | 同行するユーザー    |   |
| 場所                                          | □ 営業本部      |   |
| ▼                                           | □ テスト 次郎    |   |
| 種別                                          | □ テスト 三郎    |   |
|                                             | □テスト 四郎     |   |
|                                             | □テスト 一郎     |   |
| クリックして入力(最大100文字)                           | □ 商品企画部     |   |
| あと100文字入力できます。                              | □ マニュアル6    |   |
| 光徳の主三周                                      | □ マニュアル7    |   |
| 計和りな小切                                      | □ マニュアル8    |   |
| 終了予定時間(帰社/出社予定等)                            | 🗆 (カテゴリーなし) |   |
| ○ 時間を指定しない                                  | □ マニュアル9    |   |
| <ul> <li>時間を直接指定する</li> <li>声唱する</li> </ul> | □ マニュアル10   |   |
|                                             | □ マニュアル11   |   |
| 日付: 2025/03/11 日                            | □ マニュアル12   |   |
| 時間: 14 🔻 時 00 💌 分頃                          | □ マニュアル13   |   |
|                                             | □ マニュアル14   |   |
|                                             | □ マニュアル15   |   |
|                                             | □ マニュアル16   |   |
|                                             | □ マニュアル17   |   |
|                                             | □ マニュアル18   |   |
|                                             | □ マニュアル19   | _ |
|                                             |             | • |

#### ▶ 詳細

「どこへ行く」「何をする」など、ステータスを補足する情報を入力します。 自由入力欄(「クリックして入力」の欄)には、任意の内容を入力することが可能です。 あらかじめ【入力頻度の高い詳細】が設定されているステータスでは、選択肢が表示されます。

| 詳細 【入力頻度の高い詳細】の選択      | 肢 |
|------------------------|---|
| 場所                     |   |
| A会議室                   | ▼ |
| 種別                     |   |
| 社内打ち合わせ(WEB会議)         | ▼ |
| クリックして入力(最大100文字)      |   |
| あと100文字入力できます。         |   |
| 詳細の表示例                 |   |
| 場所:A会議室/社内打ち合わせ(WEB会議) |   |

選択肢が表示されている場合は、

「選択肢から選んだ内容」+「自由入力欄に入力した内容」

をステータスの詳細として登録することが可能です。 選択肢と自由入力欄を併用してステータスの詳細を登録すると PC版のユーザー一覧、ボード等には「詳細の表示例」のように表示されます。

#### ※「ZAiSEKI BASIC」は 26 文字、「ZAiSEKI PLUS+」は 100 文字まで入力可能です。

※「詳細の表示例」に表示される文字数が一定以上になった場合、

PC 版やボードでは、詳細を省略して表示する場合があります。

※【入力頻度の高い詳細】は、管理画面から設定することができます。

- 終了予定時間
   ステータスの終了予定時間を入力します。
   入力の必要が無い場合は、「時間を指定しない」を選択してください。
   また、「直帰する」も選択できます。
- 同行するユーザー

ログインユーザーが、他のユーザーのステータスを変更できる設定の場合に表示されます。 営業同行の際など、自身と同じステータスへ変更したいユーザーがいる場合は、 画面の中から該当のユーザーを選択してください。

※他のユーザーのステータスを変更できる設定について、 詳しくは管理画面の操作マニュアルをご覧ください。 →管理画面操作マニュアル「ユーザーの新規登録」

- 画面右上の紙飛行機アイコンをクリックして、変更完了です。
   ステータスが変わると、メイン画面上部のログインユーザーの名前が、
   変更したステータスのボタンと同じ色に変わります。
- ●面上部の、ログインユーザーの名前をクリックすると、「現在のステータス」
   「ステータスの詳細」「終了予定時間」「ステータスの最終更新日時」が表示されます。

※メールアドレス、電話番号、内線番号は、管理画面で変更することができます。 内線番号は「ZAiSEKI PLUS+」のみ利用可能です。

| ZAISEKI                                       | 2025/02/07 13:50 現在 C                                                                                                    | <b>0</b> B7                                     | 📢 お知らせ                |
|-----------------------------------------------|----------------------------------------------------------------------------------------------------|-------------------------------------------------|-----------------------|
| <b>テ</b> テスト 太郎<br>14:00 <sub>会議中</sub><br>02 | クリック!<br>ポークリック!<br>ポーク<br>アクリック!                                                                                                    | <b>ズ た 2</b><br>出張中 選社 保み                       | <b>9</b> テスト 太郎 ヘ     |
|                                               | ⊐-⊎<br>۲                                                                                                    | <sub>ステータス変</sub><br>- <b>スト 太郎/ (カテゴリーな</b>    | 更ログ<br>し <b>)</b>     |
|                                               | ▲ ステータス詳細                                                                                                    | 🖓 伝言メモ                                          | ▲ 通知設定                |
|                                               | <ul> <li>会議中</li> <li>場所: A会議室/社外打</li> <li>終了予定: 2025/02/07</li> <li>○ manual@netcomb</li> <li>○ 000-0000</li> <li>○ 0000</li> </ul> | 「ち合わせ(WEB会議)/株式会社〇(<br>14:00<br><u>xb.co.jp</u> | O ▲▲さん                |
|                                               |                                                                                                    |                                                 | 最終更新:2025/02/07 13:50 |

### ステータスを素早く変更する

詳細や終了予定時間を入力せず、ステータスの変更のみ行うには、 変更したいステータスのボタンをダブルクリックしてください。 詳細、時間を入力する画面を表示せずに、ステータス変更が可能です。

詳細は未入力、終了予定時間は「時間を指定しない」の設定になります。

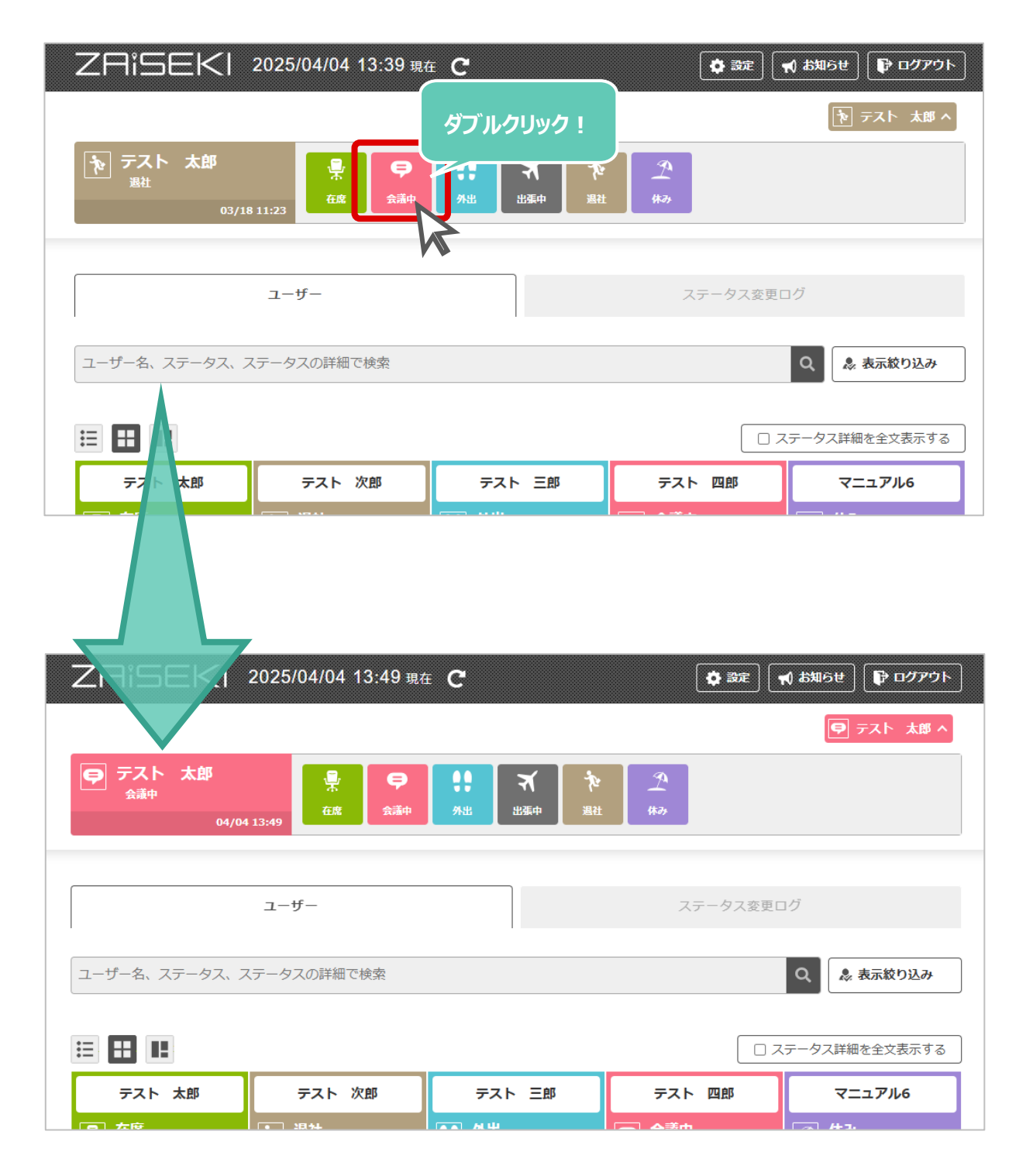

# 他のユーザーのステータスを確認する

### 一覧を表示する

PC版では、ユーザーのステータスを3種類の方法で一覧を見ることができます。 ユーザー一覧の上にある、表示切り替え用のボタンをクリックすると、 ユーザーのステータス表示が変更されます。

| Z用iらEKI 2025/04/04 13:39 現                                              | 在 <b>C</b>                           | 🗘 設定 🖣          | (お知らせ) 🗗 ログアウト                                                                      |
|-------------------------------------------------------------------------|--------------------------------------|-----------------|-------------------------------------------------------------------------------------|
|                                                                         |                                      |                 | <b>を</b> テスト 太郎 へ                                                                   |
| ► テスト 太郎<br>当社 03/18 11:23                                              | ・・・・・・・・・・・・・・・・・・・・・・・・・・・・・・・・・・・・ | <u>7</u><br>43, |                                                                                     |
| ユーザー                                                                    |                                      | ステータス変更ロ        | Ź                                                                                   |
| ユーザー名、ステータス、ステータスの詳細で検索                                                 |                                      |                 | Q 😞 表示絞り込み                                                                          |
|                                                                         |                                      |                 | テータス詳細を全文表示する                                                                       |
| テスト 太郎 テスト 次郎                                                           | テスト 三郎                               | テスト 四郎          | マニュアル6                                                                              |
| 〒 在席<br>勤務形態<br>社/15:0<br>マニュブ<br>・ ・ ・ ・ ・ ・ ・ ・ ・ ・ ・ ・ ・ ・ ・ ・ ・ ・ ・ |                                      |                 | <ul> <li>⑦</li> <li>休み</li> <li>02/12 14:51</li> <li>マニュアル11</li> <li>7店</li> </ul> |

#### リスト表示

ユーザーをカテゴリー別に縦1列で表示します。

- カテゴリー名をクリックすると、
   そのカテゴリーに所属するユーザーの表示/非表示を切り替えることができます。
- 各ユーザーのステータスの詳細は1行で表示され、収まらない場合は省略します。
   「ステータス詳細を全文表示する」をクリックすると、
   省略されていた部分を表示することが可能です。

| 乙円i5EK  2025/04/04 14:04 現在 C (♥ 認定) 📢 お知ら                                                                      | # በ/// በ//        |
|----------------------------------------------------------------------------------------------------|-------------------|
|                                                                                                    | 🔊 テスト 太郎 ^        |
| テスト 太郎     宗     テ     !!     ズ     ?       会議中     04/04 13:49     04/04 13:49     (1)     (1)     (1)     (1) |                   |
| <b>ユーザー</b> ステータス変更ログ                                                                                           |                   |
| ユーザー名、ステータス、ステータスの詳細で検索                                                                                         | 🜷 表示絞り込み          |
| <ul> <li>□ ステータス</li> <li>営業本部</li> </ul>                                                                       | 詳細を全文表示する         |
|                                                                                                    | 04/04<br>12:14    |
| ▶ テスト 次郎 : 退社                                                                                                   | 03/12<br>11:16    |
| テスト 三郎 : 外出 直帰                                                                                                  | 04/04<br>12:19    |
| <b>戸</b> テスト 四郎 : 会議中 15:00 場所:A会議室/社外打ち合わせ(WEB会議)/●●社営業部 ○○様、■■社開発部□□様                                         | 04/04<br>12:19    |
| 商品企画部                                                                                                    | ~                 |
| (カテゴリーなし)                                                                                                    | $\sim$            |
|                                                                                                    |                   |
| 利用規約   プライバシーボリシー   マニュアルダウンロード   動作環境   特定商取引法に基づく表記   Webサイト                                                  | (c) NetComBB Ltd. |

#### パネル表示

ユーザーをボードと同じようなパネル形式で表示します。

各ユーザーのステータスの詳細は2行で表示され、収まらない場合は省略します。
 「ステータス詳細を全文表示する」をクリックすると、
 省略されていた部分を表示することが可能です。

| ZAISEKI                      | 2025/04/04 15:50 現在 | • C                   | 🗘 82 📘 🕇                  | () お知らせ           |
|------------------------------|---------------------|-----------------------|---------------------------|-------------------|
|                              |                     |                       |                           | ● テスト 太郎 ^        |
| <b>戸</b> テスト 太郎<br>16:00 会議中 |                     |                       | <u>_</u>                  |                   |
| 04/04                        | 15:50               | 7711 1120-7- 3241     | 1447                      |                   |
|                              | ユーザー                |                       | ステータス変更口                  | ゴグ                |
|                              |                     |                       |                           |                   |
| ユーザー名、ステータス、ス                | ステータスの詳細で検索         |                       |                           | Q 🐊 表示絞り込み        |
|                              |                     |                       |                           | テータフ詳細を全文表示すろ     |
|                              | テフト 次郎              | ティト 二郎                |                           | 7-7716            |
| · · · ▲□                     |                     | デスト 三郎                |                           | マニュアル0<br>(4) 休み  |
| 15:00以降はリモート<br>ワーク予定        | <u> </u>            | ■■」直帰                 | ▲ 15:00<br>場所:A会議室/社外     |                   |
| 04/04 15:50                  | 04/04 15:50         | 04/04 12:19           | 打ち合わせ(WEB…<br>04/04 12:19 | 02/12 14:51       |
| マニュアル7                       | マニュアル8              | マニュアル9                | マニュアル10                   | マニュアル11           |
| 休み                           | <u></u> 株砂          | <u></u> 株砂            | <u> </u>                  | 在席                |
| 02/12 14:51                  | 02/12 14:51         | 02/12 14:51           | 02/12 14:51               | 07/11 16:57       |
| マニュアル12                      | マニュアル13             | マニュアル14               | マニュアル15                   | マニュアル16           |
|                              | <u></u> 体み          | <b>在席</b>             | 在席                        |                   |
| 07/11 15:50                  | 07/11 15:29         | 07/11 16:57           | 07/12 15:05               | 07/12 09:19       |
| マニュアル17                      | マニュアル18             | マニュアル19               | マニュアル20                   | マニュアル21           |
| <b>夏</b> 在席                  | <b>皇</b> 在席         | <b>→ 出張中</b><br>東京→大阪 | ■ 在席                      | <b>豪</b> 在席       |
| 07/11 15:27                  | 07/11 16:57         | 07/11 15:30           | 07/11 16:57               | 07/11 16:57       |
|                              |                     |                       |                           |                   |
|                              |                     |                       |                           |                   |
|                              |                     |                       |                           |                   |
|                              |                     |                       |                           |                   |
| 利用規約   プライバシーポリシー            |                     | が「環境   特定商取引法に基づく表    | 記   Webサイト                | (c) NetComBB Ltd. |

#### ステータス別表示

ユーザーをステータス別にグループ化して表示します。

| ZAISEKI 2025                                   | 5/04/04 14:21 現在 С                                                                                                    |                           | 定 🗌 お知らせ 🕞 ログアウト  |
|------------------------------------------------|----------------------------------------------------------------------------------------------------|---------------------------|-------------------|
|                                                |                                                                                                    |                           | テスト 太郎 ヘ          |
| <b>テスト 太郎</b><br><sub>会道中</sub><br>04/04 13:49 | <ul> <li>         ・</li> <li>         ・</li> <li></li></ul> | <b>オ た 2</b><br>出集中 選社 体み |                   |
| -ב                                             | ザー                                                                                                    | ステータン                     | ス変更ログ             |
| ユーザー名、ステータス、ステータ                               | タスの詳細で検索                                                                                                    |                           | Q 😓 表示絞り込み        |
|                                                |                                                                                                    |                           | ☑ ステータス詳細を全文表示する  |
|                                                | <b>9</b> 会議中                                                                                                    |                           | え 出産中             |
| テスト 太郎                                         | テスト 四郎                                                                                                    | テスト 三郎                    | マニュアル19           |
| マニュアル11                                        | マニュアル12                                                                                                    | <b>小</b> 退計               | 9. # <b>2</b> +   |
| マニュアル14                                        |                                                                                                    | テスト次郎                     | マニュアル6            |
| マニュアル15                                        |                                                                                                    |                           | マニュアルフ            |
| マニュアル16                                        |                                                                                                    |                           | マニュアル8            |
| マニュアル17                                        |                                                                                                    |                           | マニュアルタ            |
| マニュアル18                                        |                                                                                                    |                           |                   |
| マニュアル20                                        |                                                                                                    |                           | Z=171/13          |
| マニュアル21                                        |                                                                                                    |                           |                   |
|                                                |                                                                                                    |                           |                   |
|                                                |                                                                                                    |                           |                   |
|                                                |                                                                                                    |                           |                   |
|                                                |                                                                                                    | ちなわっけっせつノ手コー いんせい         |                   |
| 利用規約   フライハシーボリシー   マ                          | ニュノハタワンロート   動作環境   特定                                                                                                    | E間取引法に基づく表記   Webサイト      | (c) NetComBB Ltd. |

#### 他のユーザーの詳しい情報を確認する

ユーザー名をクリックすると、そのユーザーのステータス等の詳しい情報が表示されます。

また、メールアドレス、電話番号、内線番号が表示できる設定になっていれば、こちらに表示されます。

※メールアドレス、電話番号、内線番号の表示・非表示は、管理画面のユーザー情報の編集画面で変更する ことができます。

乙日。15日にに 2025/04/04 15:06 現在 С 🛟 設定 📢 お知らせ 🗗 ログアウト を テスト 太郎 ÷ •• ন ユーザー ステータス変更ログ ユーザー名、ステータス、ステータスの詳細で検索 息 表示絞り込み クリック! □ ステータス詳細を全文表示する テスト 太郎 テスト 次郎 テスト 三郎 テスト 四郎 マニュアル6 ● 外出 を退社 ● **外出** 直帰 会議中 \_\_\_\_ 休み ø 15:00以降はリモー 場所:A会議室/社外 打ち合わせ(WEB… マニュアルフ マニュアル8 マニュアル9 マニュアル10 マニュアル11 × テスト 太郎/営業本部 **伊** 伝言メモ 👤 ステータス詳細 ▲ 通知設定 外出 15:00以降はリモートワーク予定 manual1@netcombb.co.jp 00-0000-0000 1234 最終更新:2025/04/04 15:05

内線番号は「ZAiSEKI PLUS+」のみ利用可能です。

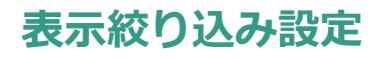

メイン画面のユーザー一覧に表示するユーザーを「カテゴリー」「ステータス」で絞り込む設定が可能です。 ※「ZAiSEKI PLUS+」のみ利用可能な機能です。

1. メイン画面のユーザー一覧右上の「表示絞り込み」をクリックします。

| ユーザー          |            |        | ステータス変更ログ |               |  |
|---------------|------------|--------|-----------|---------------|--|
| ユーザー名、ステータス、ス | テータスの詳細で検索 |        |           | Q 🚴 表示絞り込み    |  |
|               |            |        |           | テータス詳細を全文表示する |  |
| テスト 太郎        | テスト 次郎     | テスト 三郎 | テスト 四郎    | マニュアル6        |  |

- 表示するカテゴリー、ステータスを選択する画面が表示されます。
   ユーザー一覧に表示したいカテゴリーやステータスを選択してください。
   ※表示するステータスは、赤い枠で囲まれているものが選択中です。
  - 例)表示するカテゴリー…総務部、

表示するステータス…外出・退社・休み

⇒総務部のユーザーの内、外出・退社・休みのステータスで席を外しているユーザーを確認できる

| ×                                                                                   | 表示絞り込み           | 4           |
|-------------------------------------------------------------------------------------|------------------|-------------|
| 表示するステータス                                                                           |                  | <u>ـ</u>    |
| ●<br>全席<br>全藤<br>中<br>・<br>・<br>・<br>・<br>・<br>・<br>・<br>・<br>・<br>・<br>・<br>・<br>・ | ★ 2<br>出集中 退社 休み |             |
| 表示するカテゴリー                                                                           |                  |             |
| □ 営業本部                                                                              | □ 商品企画部          | ✔ 総務部       |
| □ 第一工場                                                                              | □第二工場            | □ (カテゴリーなし) |
|                                                                                     |                  |             |
|                                                                                     |                  |             |
|                                                                                     |                  |             |

画面右上の紙飛行機アイコンをクリックして、設定完了です。
 設定した条件に該当するユーザーの一覧が表示されます。
 表示絞り込み設定利用中は、メイン画面のユーザー一覧右上のボタンの表示が「表示絞り込み中」に変わります。

| ユーザー                    | ステータス変更ログ        |
|-------------------------|------------------|
| ユーザー名、ステータス、ステータスの詳細で検索 | Q 😞 表示絞り込み中      |
|                         | □ ステータス詳細を全文表示する |
| テスト 太郎 テスト 次郎 テスト       | 三郎 マニュアル6 マニュアル7 |

- 表示するカテゴリー・ステータスの設定はブラウザに保存されます。
   PC 版からログアウトしても、同じブラウザで再度ログインすると、設定が引き継がれます。
- 「ユーザーを検索する」との併用も可能です。
- ステータスが「(未設定)」のユーザーは常に表示されます。

### ユーザーを検索する

メイン画面のユーザー一覧に表示するユーザーを「ユーザー名」「ステータス」「ステータスの詳細」で検 索することが可能です。

※「ZAiSEKI PLUS+」のみ利用可能な機能です。

検索バーに文字を入力すると、リアルタイムで検索結果が表示されます。

| ZAISEKI                          | 2025/04/04 15:14 現在 | E C               |             | ( お知らせ) 🗊 ログアウト   |
|----------------------------------|---------------------|-------------------|-------------|-------------------|
|                                  |                     |                   |             | ▶ テスト 太郎 ∧        |
| テスト 太郎<br><sub>遇社</sub><br>04/04 | 日本<br>15:06         | унн нажн          | 91<br>427   |                   |
|                                  | ユーザー                |                   | ステータス変更ロ    | ヴ                 |
| 在席                               |                     |                   | ×           | Q 🌲 表示絞り込み        |
|                                  |                     |                   |             | テータス詳細を全文表示する     |
| マニュアル11                          | マニュアル14             | マニュアル15           | マニュアル16     | マニュアル17           |
| <b>皇</b> 在席                      | 💂 在席                | 💂 在席              | <b>皇</b> 在席 | <b>₽ 在席</b>       |
| 07/11 16:57                      | 07/11 16:57         | 07/12 15:05       | 07/12 09:19 | 07/11 15:27       |
| マニュアル18                          | マニュアル20             | マニュアル21           |             |                   |
| <b>皇</b> 在席                      | 💂 在席                | 💂 在席              |             |                   |
| 07/11 16:57                      | 07/11 16:57         | 07/11 16:57       |             |                   |
|                                  |                     |                   |             |                   |
|                                  |                     |                   |             |                   |
|                                  |                     |                   |             |                   |
|                                  |                     |                   |             |                   |
| 利用規約   プライバシーポリシー                | マニュアルダウンロード   動     | 昨環境   特定商取引法に基づく表 | 記   Webサイト  | (c) NetComBB Ltd. |

- ブラウザやタブを閉じる、または画面の再読み込みを行うと、検索条件が初期化されます。
- 「表示絞り込み設定」との併用も可能です。

# 他のユーザーのステータスを変更する

「他ユーザーのステータス登録」が「全てのユーザーで可能とする」「同じカテゴリーのユーザーのみ可能 とする」のユーザーでログインしている場合、自身以外のユーザーのステータスを変更することが可能で す。

「他ユーザーのステータス登録」の設定は、管理画面で確認・変更が可能です。 ⇒管理画面操作マニュアル「既に登録されているユーザー情報を編集する」

1. メイン画面のユーザー一覧で、ユーザーをクリックします。

| ZAISEKI                                                                                                    | 2025/04/04 15:18 現在                           | E C                                         | <b>♥ 設</b> 定 ┃                                                          | (お知らせ) 🕞 ログアウト                                        |
|----------------------------------------------------------------------------------------------------|-----------------------------------------------|---------------------------------------------|-------------------------------------------------------------------------|-------------------------------------------------------|
|                                                                                                    |                                               |                                             |                                                                         | ▶ テスト 太郎 ^                                            |
| <b>た テスト 太郎</b><br><sub>選社</sub><br>04/0                                                                   | 4 15:06                                       | <b>9.1</b><br>ЯШ Н∰Ф Жа                     | <u>A</u><br>433                                                         |                                                       |
|                                                                                                    | ユーザー                                          |                                             | ステータス変更ロ                                                                | ガ                                                     |
| ユーザー名、ステータス、ス                                                                                              | ステータスの詳細で検索                                   |                                             |                                                                         | Q 🚴 表示絞り込み                                            |
|                                                                                                    |                                               |                                             |                                                                         | テータス詳細を全文表示する                                         |
| テスト 太郎                                                                                                    | テスト 次郎                                        | クリック!                                       | テスト 四郎                                                                  | マニュアル6                                                |
| <b>外出</b><br>15:00以降はリモート                                                                                  | ₽ 会議中                                         |                                             | <b>●</b> 会議中<br>15:00                                                   | 休み                                                    |
| ワーク予定                                                                                                    |                                               |                                             | 場所 : A会議室/社外<br>打ち合わせ(WEB…                                              |                                                       |
| ワーク予定<br>04/04 15:05                                                                                       | 04/04 15:                                     | 04/04 12:19                                 | 場所:A会議室/社外<br>打ち合わせ(WEB…<br>04/04 12:19                                 | 02/12 14:51                                           |
| ワーク予定<br>04/04 15:05<br>マニュアルク                                                                             | 04/04 15<br>マニュアル8                            | 04/04 12:19<br>マニュアル9                       | 場所:A会議室/社外<br>打ち合わせ(WEB…<br>04/04 12:19<br>マニュアル10                      | 02/12 14:51<br>マニュアル11                                |
| ワーク予定<br>04/04 15:05<br>マニュアル7<br>(外み)                                                                     | 04/04 15:<br>マニュアル8<br>ユー 体み                  | 04/04 12:19<br>マニュアル9<br>① 休み               | 場所:A会議室/社外<br>打ち合わせ(WEB…<br>04/04 12:19<br>マニュアル10<br>アニュアルの            | 02/12 14:51<br>マニュアル11<br>豪<br>在席                     |
| ワーク予定<br>04/04 15:05<br>マニュアルフ<br>(外)<br>(サ)<br>(サ)<br>(サ)<br>(サ)<br>(サ)<br>(サ)<br>(サ)<br>(サ)<br>(サ)<br>(サ | 04/04 15:<br>マニュアル8<br>チ<br>体み<br>02/12 14:51 | 04/04 12:19<br>マニュアル9<br>(休み<br>02/12 14:51 | 場所:A会議室/社外<br>打ち合わせ(WEB…<br>04/04 12:19<br>マニュアル10<br>かみ<br>02/12 14:51 | 02/12 14:51<br>マニュアル11<br>・<br>・<br>在席<br>07/11 16:57 |

 クリックしたユーザーの「ステータス」「ステータスの詳細」「終了予定時間」「同行するユーザー」 を入力する画面が表示されます。
 必要な項目を入力してください。
 ユーナロログ クローボークロックエークロックエークロックエークロックエークロックエークロックエークロックエークロックエークロックエークロックエークロックエークロックエークロックエークロックエークロックエークロックエークロックエークロックエークロックエークロックエークロックエークロックエークロックエークロックエークロックエークロックエークロックエークロックエークロックエーグーの「ステータス」「ステータスの詳細」「終了予定時間」「同行するユーザー」

入力内容は、ログインユーザー自身のステータス変更と同じです。

⇒「ステータスの詳細や終了予定時間を入力して変更する」

| X <del>ም</del> スト ø                                                               | <b>水郎/営業本部</b>                            | 4                        |
|-----------------------------------------------------------------------------------|-------------------------------------------|--------------------------|
| ▲ ステータス詳細 🤤 伝                                                                     | 言メモ                                       | 🌲 通知設定                   |
| 現在のステータス 会議中                                                                      |                                           |                          |
|                                                                                   |                                           | 最終更新:2025/03/11 15:10    |
| 変更するステータス<br>景<br>存廃<br>存廃<br>会議中<br>外出<br>出張中<br>遇社                              | <u>ア</u><br>株み                            |                          |
|                                                                                   |                                           | 🗙 入力内容をリセット              |
| <b>詳細</b><br>場所                                                                   | 同行するユーザ<br>□営業本部                          | ——<br>一                  |
| 種別                                                                                |                                           | 王郎<br>马郎<br>一郎           |
| クリックして入力(最大100文字)                                                                 | □ 商品企画部 □ マニュアリ                           | L6                       |
| <u> 詳細の表示例</u>                                                                    | □ דבדד<br>□ דבבדו                         | L7 .<br>L8               |
| 終了予定時間(帰社/出社予定等)<br><ul> <li>時間を指定しない</li> <li>時間を直接指定する</li> <li>直帰する</li> </ul> | □ (カテゴリ・<br>□ マニュア)<br>□ マニュア)<br>□ マニュア) | ーなし)<br>L9<br>L10<br>L11 |

• 「入力内容をリセット」をクリックすると、「詳細」「終了予定時間」の入力内容をリセットできます。

3. 画面右上の紙飛行機アイコンをクリックして、変更完了です。

ステータス変更が正常に完了すると、ユーザー一覧が表示されます。

| ZRiSEKI 2025/04/04 15:18 現在 C 🔮 設定 📢 おねらせ 📭 ログアウト |                                    |                                      |                                                 |               |  |  |
|---------------------------------------------------|------------------------------------|--------------------------------------|-------------------------------------------------|---------------|--|--|
|                                                   |                                    |                                      |                                                 | を テスト 太郎 ^    |  |  |
| <b>テスト 太郎</b><br><sub>退社</sub><br>04/04           | 15:06                              | нар<br>жн                            | <b>3</b><br>433                                 |               |  |  |
|                                                   | <b>ユーザー</b> ステータス変更ログ              |                                      |                                                 |               |  |  |
| ユーザー名、ステータス、ス                                     | ユーザー名、ステータス、ステータスの詳細で検索 Q 象 表示絞り込み |                                      |                                                 |               |  |  |
|                                                   |                                    |                                      |                                                 | テータス詳細を全文表示する |  |  |
| テスト 太郎                                            | テスト 次郎                             | テスト 三郎                               | テスト 四郎                                          | マニュアル6        |  |  |
| <b>外出</b><br>15:00以降はリモート<br>ワーク予定                | ₽ 会議中                              | ●●●●●●●●●●●●●●●●●●●●●●●●●●●●●●●●●●●● | <b>会議中</b><br>15:00<br>場所:A会議室/社外<br>打ち合わせ(WEB… | <b>④</b> 体み   |  |  |
| 04/04 15:05                                       | 04/04 15:18                        | 04/04 12:19                          | 04/04 12:19                                     | 02/12 14:51   |  |  |
| マニュアルフ                                            | マニュアル8                             | マニュアル9                               | マニュアル10                                         | マニュアル11       |  |  |
| <u>「</u><br>承<br>休み                               | <u>予</u> 休み                        | <u>予</u> 株み                          | <u>予</u> 株み                                     | <b>小</b> 在席   |  |  |

※ステータスの変更に失敗すると、以下のエラーが表示されます。

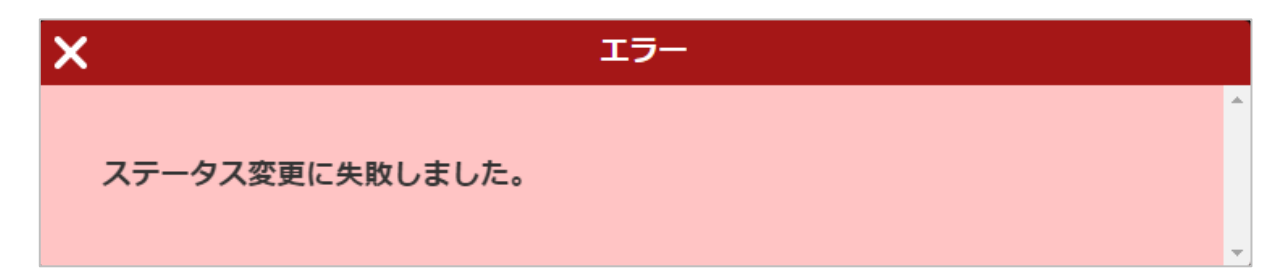

# 伝言メモを送信する

ZAiSEKI 内から、同一契約内のユーザーに向けて伝言メモ(メール)を送信することが可能です。

 メイン画面にて、伝言メモを送信したいユーザー(ログインユーザー、またはユーザー一覧内の ユーザー)をクリックします。

| ZRiSEKI 2025/04/04 15:21 現在 C ② 謎 → おねらせ P ログアウト                                                                                                    |              |                                             |                                                 |               |  |  |  |
|----------------------------------------------------------------------------------------------------|--------------|---------------------------------------------|-------------------------------------------------|---------------|--|--|--|
| ▶ テスト 太郎 ^                                                                                                    |              |                                             |                                                 |               |  |  |  |
| 予スト 太郎     選社     15:06     日本     日本 |              |                                             |                                                 |               |  |  |  |
| <b>ユーザー</b> ステータス変更ログ                                                                                                    |              |                                             |                                                 |               |  |  |  |
| ユーザー名、ステータス、ス                                                                                                    | テータスの詳細で検索   |                                             |                                                 | Q 🚴 表示絞り込み    |  |  |  |
|                                                                                                    | 5            | 7リック!                                       |                                                 | テータス詳細を全文表示する |  |  |  |
| テスト 太郎                                                                                                    | テスト 次郎       | テスト 三郎                                      | テスト 四郎                                          | ⋜ニュアル6        |  |  |  |
| <ul> <li>外出</li> <li>15:00以降はリモート</li> <li>ワーク予定</li> </ul>                                                                                                    | ★ 出張中        | <b>●●●●●●●●●●●●●●●●●●●●●●●●●●●●●●●●●●●●</b> | <b>会議中</b><br>15:00<br>場所:A会議室/社外<br>打ち合わせ(WEB… | <b>④</b> 体み   |  |  |  |
| 04/04 15:05                                                                                                    | 04/( * 15:21 | 04/04 12:19                                 | 04/04 12:19                                     | 02/12 14:51   |  |  |  |
| マニュアルフ                                                                                                    | マニュアル8       | マニュアル9                                      | マニュアル10                                         | マニュアル11       |  |  |  |
| <b>王</b> 株み                                                                                                    | <u>予</u> 株み  | (上) 休み                                      | <u>予</u> 株み                                     | ■ 在席          |  |  |  |

 赤枠の「伝言メモ」をクリックすると、「伝言メモ」項目が表示されます。
 ※管理画面のシステム設定で「伝言メモ」が「利用する」になっている場合、 「伝言メモ」が表示されます。

| Х テスト 次郎/営業本                                                                                                    | 部                                                                                                    |
|----------------------------------------------------------------------------------------------------|----------------------------------------------------------------------------------------------------|
| <b>▲ ステータス詳細</b> ● 伝言メモ                                                                                                    | ▲ 通知設定                                                                                                    |
| <ul> <li>出張中</li> <li>福岡</li> <li>終了予定: 2024/12/26 21:00</li> <li>○ manual2@netcombb.co.jp</li> <li>③ 000-0000</li> <li>⑤ 1234</li> </ul> |                                                                                                    |
|                                                                                                    | 最終更新:2024/12/26 13:03                                                                                     |
|                                                                                                    | ▼ テスト 次郎/営業本部                                                                                             |
|                                                                                                    | ステータス詳細         そ 伝言メモ         通知設定                                                                       |
| B                                                                                                    | 注在のステータス 出張中<br>福岡<br>終了予定: 2024/12/26 21:00 図 manual2@netcombb.co.jp ③ 000-0000-0000 ③ 1234              |
|                                                                                                    | 最終更新:2024/12/26 13:03                                                                                     |
| fi<br>2<br>4                                                                                                    | <b>ミラメモ</b><br>このユーザーに設定されているメールアドレスへ、伝言を送信することができます。<br><sup>1</sup> 文を入力し、右上の送信ボタンをクリックすると、メールを即時配信します。 |
| f                                                                                                    | 格 クリックして入力                                                                                                |
| 2                                                                                                    | 交 多月                                                                                                    |
|                                                                                                    | クリックして入力                                                                                                  |
| j                                                                                                    | 题》<br>题解先                                                                                                 |
|                                                                                                    | クリックして入力                                                                                                  |
| E                                                                                                    | 自分にも送信する                                                                                                  |

3. 「件名」「本文」「連絡先」を入力してください。

| ×                                              | テスト 次郎/営業本部                            | ଟ                     |
|------------------------------------------------|----------------------------------------|-----------------------|
| . ステータス詳細                                      | 🖓 伝言メモ                                 | ▲ 通知設定                |
| 現在のステータス                                       |                                        |                       |
| <b>出張中</b><br>福岡<br>終了予定:2024/12/26            | 21:00                                  |                       |
| manual2@netcoml<br>© 000-0000-0000<br>[m] 1234 | <u>bb.co.jp</u>                        |                       |
|                                                |                                        | 最終更新:2024/12/26 13:03 |
| 伝言メモ                                           |                                        |                       |
| このユーザーに設定されているメーノ<br>本文を入力し、右上の送信ボタンをク         | レアドレスへ、伝言を送信することた<br>クリックすると、メールを即時配信し | ができます。<br>します。        |
| 件名                                             |                                        |                       |
| クリックして入力                                       |                                        |                       |
| 本文 必須                                          |                                        |                       |
| クリックして入力                                       |                                        |                       |
| 連絡先                                            |                                        |                       |
| クリックして入力                                       |                                        |                       |
| ✔ 自分にも送信する                                     |                                        |                       |

• 件名

送信する伝言メモの件名を入力してください。 ここで入力した内容は、送信するメールの件名になります。

※何も入力しなかった場合、送信するメールの件名には、 送信を行ったユーザー名が表示されます。 件名:【ZAiSEKI】伝言メモ:○○様より伝言メモが届きました

- 本文<<u>必須</u>>
   送信する伝言メモの本文を入力してください。
- 連絡先
   伝言の依頼者の電話番号やメールアドレスなどを入力することができます。
- 自分にも送信する
   この項目にチェックを入れると、送信を行ったユーザー自身のメールアドレス宛に
   同じ内容の伝言メモを送信することができます。

**4.** 画面右上の送信アイコンをクリックすると、対象ユーザーのメールアドレスへ 伝言メモが送信されます。

※メール文面例

#### 件名

【ZAiSEKI】伝言メモ:株式会社●● ▲▲様からお電話がありました

#### 本文

株式会社〇〇〇(契約:xx) テスト 次郎 様

テスト 太郎様より伝言メモが届きました。

株式会社●● ▲▲様から、お見積りの件に関してお電話がありました。 折り返しお電話をお願いいたします。

連絡先:000-0000-0000

# ステータス変更通知を設定する

- ユーザーのステータスが変わった際に通知メールを受け取ることが可能です。
- メイン画面にて、通知を設定したいユーザー(ログインユーザー、またはユーザー一覧内のユーザー)
   をクリックします。

| ZAISEKI                            | 2025/04/04 15:21 現在   | E C                             | 🗘 設定 🔤                                          | 🛿 ដឹងទែម 🕞 ログアウト |  |  |
|------------------------------------|-----------------------|---------------------------------|-------------------------------------------------|------------------|--|--|
|                                    | クリック!                 |                                 |                                                 | ▶ テスト 太郎 ^       |  |  |
| を<br>た<br>度<br>104/04              |                       | <b>!! Х</b> №<br>9нн няяр<br>жа | <u>A</u><br>43,                                 |                  |  |  |
|                                    | <b>ユーザー</b> ステータス変更ログ |                                 |                                                 |                  |  |  |
| ユーザー名、ステータス、ス                      | ステータスの詳細で検索           |                                 |                                                 | Q 🐊 表示絞り込み       |  |  |
|                                    |                       |                                 |                                                 | テータス詳細を全文表示する    |  |  |
| テスト 太郎                             | テスト 次郎                | テスト 三郎                          | テスト 四郎                                          | マニュアル6           |  |  |
| <b>外出</b><br>15:00以降はリモート<br>ワーク予定 | <b>河</b> 出張中          | <b>外出</b><br>直帰                 | <b>会議中</b><br>15:00<br>場所:A会議室/社外<br>打ち合わせ(WEB… | <u>勇</u> 体み      |  |  |
| 04/04 15:05                        | 04/04 15:21           | 04/04 12:19                     | 04/04 12:19                                     | 02/12 14:51      |  |  |
| マニュアル7                             | マニュアル8                | マニュアル9                          | マニュアル10                                         | マニュアル11          |  |  |
| (月) 休み                             | <u>勇</u> 株み           | <u> 休</u> み                     | <u> 条</u> 株み                                    | ■ 在席             |  |  |

赤枠の「通知設定」をクリックすると、「通知設定」項目が表示されます。
 ※管理画面のシステム設定で「ステータス変更通知」が「利用する」になっている場合、
 「通知設定」が表示されます。

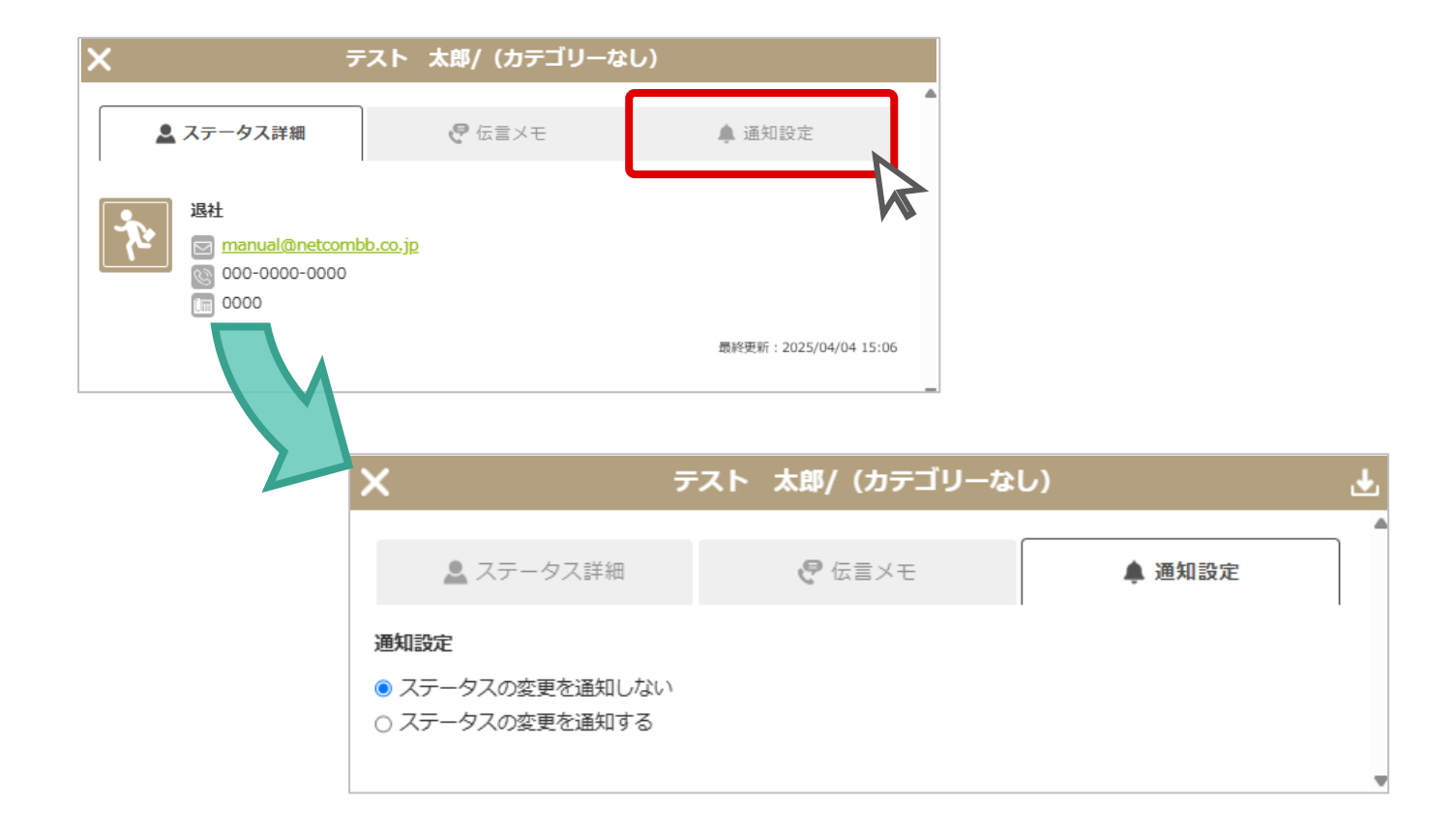

3. 「通知設定」を「ステータスの変更を通知する」に切り替えると、入力項目が表示されます。 必要な項目を入力してください。

| ×                                                                       | テスト 太郎/ (カテゴリーなし)           | ٹ      |
|-------------------------------------------------------------------------|-----------------------------|--------|
| 🚨 ステータス詳細                                                               | € 伝言メモ                      | ▲ 通知設定 |
| <ul> <li>通知設定</li> <li>ステータスの変更を通知しない</li> <li>ステータスの変更を通知する</li> </ul> | ,                           |        |
| 通知対象のステータス<br>景<br>在席<br>会演中<br>外出                                      | <b>ズ た 2</b> 2<br>出張中 遍社 休み |        |
| □ 1回のみ通知                                                                |                             |        |

• 通知設定

「ステータスの変更を通知しない」「ステータスの変更を通知する」を選択します。 「通知する」を選択すると、以降の項目が表示されます。

- 通知対象のステータス
   通知を受け取りたいステータスを選択してください。
- 1回のみ通知

ステータスの変更通知を次の1回のみ受け取りたい場合、チェックしてください。

4. 画面右上の保存アイコンをクリックして、設定完了です。

「ステータスの変更を通知する」に設定したユーザーには、ユーザー一覧で通知アイコンが表示されま す。

| 営業本部                       | ^           |
|----------------------------|-------------|
| ■ テスト 太郎 : 外出 12/19 東京 ●   | 12/19 10:34 |
| ★ テスト 次郎 : 出張中 21:00 福岡    | 02/15 16:04 |
| - テスト 三郎 : 在席              | 02/15 15:58 |
| テスト 四郎 : 休み                | 02/08 14:24 |
| ▶<br>テスト 一郎 : 退社 体調不良のため早退 | 02/08 14:23 |

## ZAiSEKI からのお知らせを確認する

新機能やメンテナンス等に関するお知らせを確認することができます。

メイン画面右上の「お知らせ」に数字が表示されていると、未読のお知らせがあります。

「お知らせ」をクリックして、ZAiSEKIからのお知らせをご確認ください。

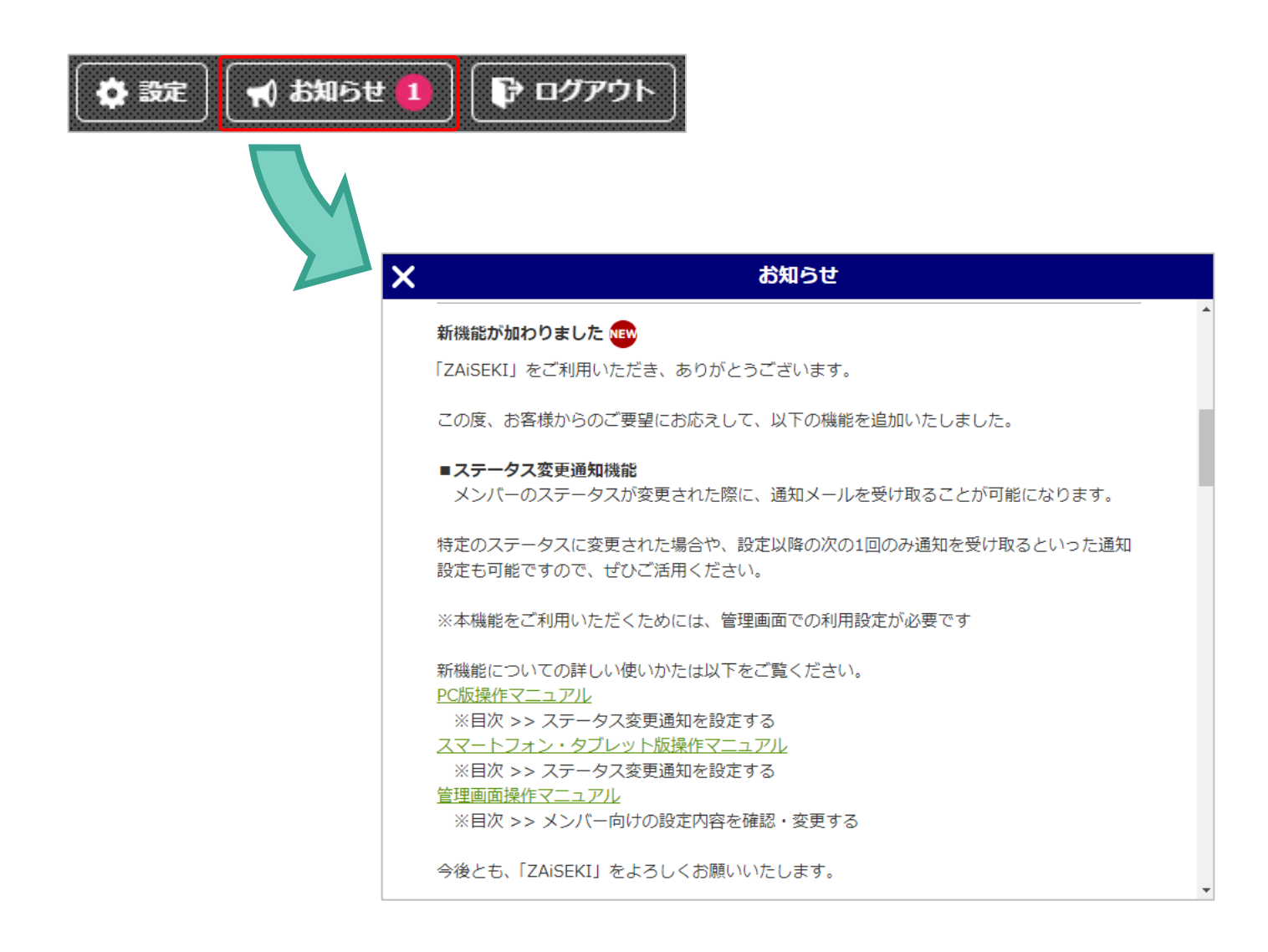

# ステータス変更ログの確認

ステータス変更を行った内容を記録し、自身の操作履歴を確認できます。

※「ZAiSEKI PLUS+」のみ利用可能な機能です。

### ステータス変更ログの閲覧・検索

1. メイン画面の中部にある「ステータス変更ログ」をクリックします。

2. ステータス変更ログが表示されます。

ログイン直後は、当日のログが表示されています。

ログの表示対象期間を変更する場合は、「対象期間」を指定してください。

| ZAISEKI                 | 2025/02/07 19:32 現 <del>/</del> | E C                 | 🏚 設定 📢 お知らせ 🕞 ログアウト                       |
|-------------------------|---------------------------------|---------------------|-------------------------------------------|
|                         |                                 |                     | (日) テスト 太郎 ヘ                              |
| テスト 太郎<br><sub>退社</sub> |                                 |                     | 2                                         |
| 02/07                   | 18:57                           |                     |                                           |
|                         | ユーザー                            |                     | ステータス変更ログ                                 |
| <b>対象期間</b><br>※過去90日以内 | 2025/02/06                      | ~ 2025/02/07        | 表示 <b>よ. CSV</b> ダウンロード                   |
| 変更日時                    | ステータス名                          | 終了予定時間              | 詳網                                        |
| 2025/02/07 18:57        | 退社                              |                     |                                           |
| 2025/02/07 11:17        | 在席                              | 2025/02/07 18:00    |                                           |
| 2025/02/07 08:54        | 外出                              | 2025/02/07 11:00:00 | 直行/都内                                     |
| 2025/02/06 17:58        | 退社                              |                     |                                           |
| 2025/02/06 13:12        | 在席                              |                     |                                           |
| 2025/02/06 11:20        | 会議中                             | 2025/02/06 12:30    | 場所:A会議室/社内打ち合わせ                           |
|                         |                                 |                     |                                           |
|                         |                                 |                     |                                           |
| 利用規約   プライバシーポリシー       | マニュアルダウンロード   動                 | が作環境   特定商取引法に基づく表言 | こ   Webサイト  <br>(c) N <u>etComBB Ltd.</u> |
|                         |                                 |                     |                                           |

対象期間<必須>

ログを確認したい期間を選択します。過去90日以内の日付を指定してください。

3. 検索条件を入力して「表示」ボタンをクリックすると、検索条件に該当するログが表示されます。

**CSV**出力

ステータス変更ログで「CSV ダウンロード」ボタンをクリックすると、 「対象期間」に一致するログを CSV ファイルとしてダウンロードできます。

#### ステータス変更ログ CSV サンプル

| 変更日時           | ユーザー名    | カテゴリー名    | ステータス名 | 終了予定時間         | 詳細              | 操作者    | 利用端末    |
|----------------|----------|-----------|--------|----------------|-----------------|--------|---------|
| 2025/2/7 18:57 | 'テスト 太郎  | (カテゴリーなし) | 退社     |                |                 | テスト 太郎 | 管理画面    |
| 2025/2/7 11:17 | 'テスト 太郎  | (カテゴリーなし) | 在席     | 2025/2/7 18:00 |                 | テスト 太郎 | PC      |
| 2025/2/7 8:54  | テスト 太郎   | (カテゴリーなし) | 外出     | 2025/2/7 11:00 | 直行/都内           | テスト 太郎 | スマートフォン |
| 2025/2/6 17:58 | テスト 太郎   | (カテゴリーなし) | 退社     |                |                 | テスト 太郎 | 管理画面    |
| 2025/2/6 13:12 | ? テスト 太郎 | (カテゴリーなし) | 在席     |                |                 | テスト 太郎 | PC      |
| 2025/2/6 11:20 | )テスト 太郎  | (カテゴリーなし) | 会議中    | 2025/2/6 12:30 | 場所:A会議室/社内打ち合わせ | テスト 太郎 | PC      |

CSV ファイルにはステータス変更ログ一覧の内容に加えて下記の項目が記載されます。

• ユーザー名

自身のユーザー名です。

• カテゴリー名

ステータス変更時に所属していたカテゴリー名です。

• 操作者

ステータス変更を行ったユーザーです。 定期実行設定の「ステータス変更」によりステータスが変わった場合は、 「システムユーザー」と表示されます。

• 利用端末

ステータス変更する際に利用した機能です。

# 改訂履歴

| バージョン | 更新日        | 更新内容                   |
|-------|------------|------------------------|
| 3.0   | 2024/03/17 | システムリニューアルに伴う操作マニュアル改訂 |
| 3.1   | 2024/05/28 | 機能追加に伴う説明の追加・修正        |
| 3.2   | 2024/08/28 | UI 変更に伴う項目の追加・修正       |
| 3.3   | 2025/01/21 | 機能追加に伴う説明の追加・修正        |
| 3.4   | 2025/02/26 | 機能追加に伴う説明の追加・修正        |
| 3.5   | 2025/03/17 | 機能追加に伴う説明の追加・修正        |
| 3.6   | 2025/04/09 | 機能追加に伴う説明の追加・修正        |
|       |            |                        |